DEMO-A- 0W5 Walkie talkie module Demo board/ Development board

## **Demo board/Development board**

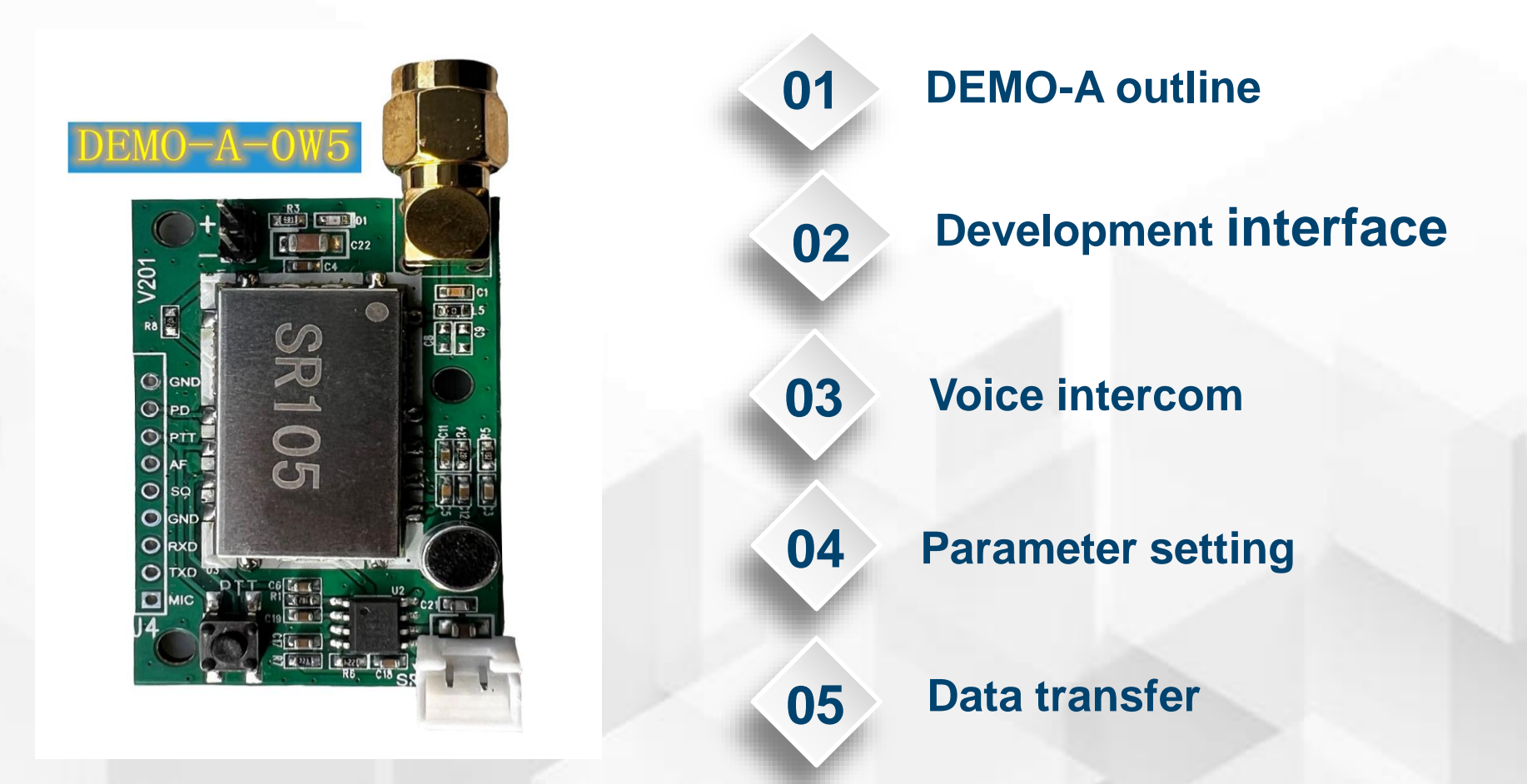

## **DEMO-A** outline

#### **Fast evaluate**

OPTION

Parameter setting demo

demo board, you can set these

**Fast develop** 

Demo board reserved all

interface, it is easy for

connect user board for

product developlent.

SQL level, etc.

OPTIC

USB2UART tools connected to PC and

parameter on PC UART software, such

as Volume, Mic sensitivity, VOX level,

Just mount Antenna, Speaker ,Battery (recommend 3.6-4.2V), it can works.

### Voice intercom demo

Just press PTT key, then can make voice intercom

#### Data transfer demo

USB2UART tools connected to PC and demo board, then you can send SMS via UART software.

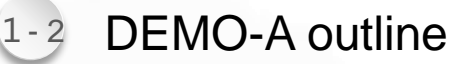

For 0.2W/0.5W module demo SR-0W5U, SR-0W5V, SR-105U, SR-105V SR-102U;

Ø

DEMO-A-2W

For 2W Module demo SR-2WUS, SR-2WVS, SR-120U, SR-120V

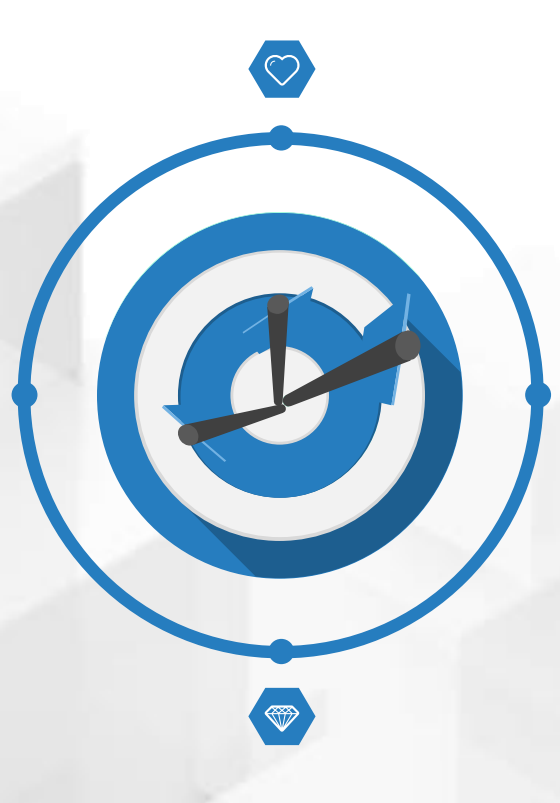

**DEMO-A-1W** 

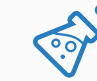

For 1W module demo SR-1WU, SR-1WV, SR-110U, SR-110V SR-350P;

\$

**DEMO-A-5W** 

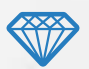

For 5W module demo SR-150U, SR-150V

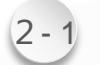

### **Development interface**

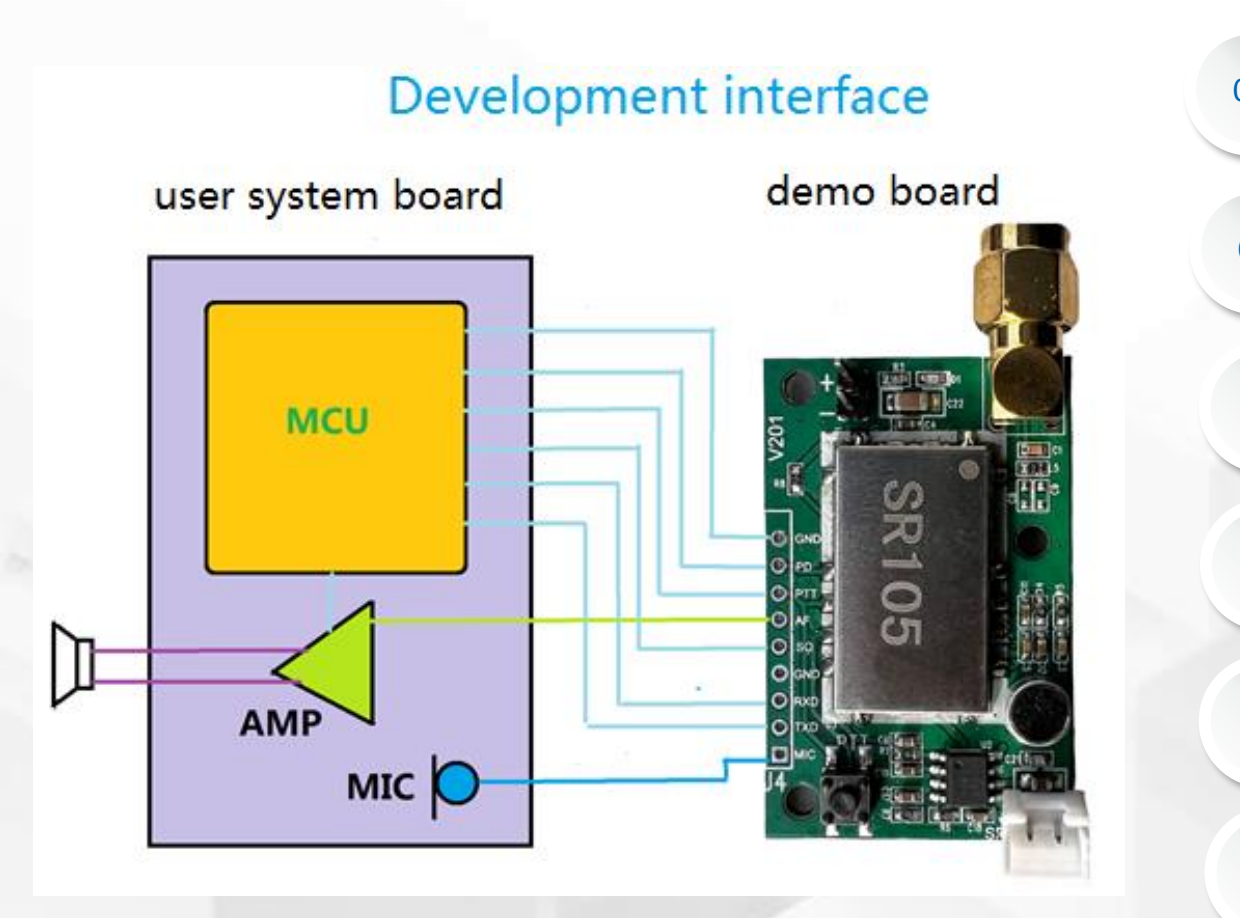

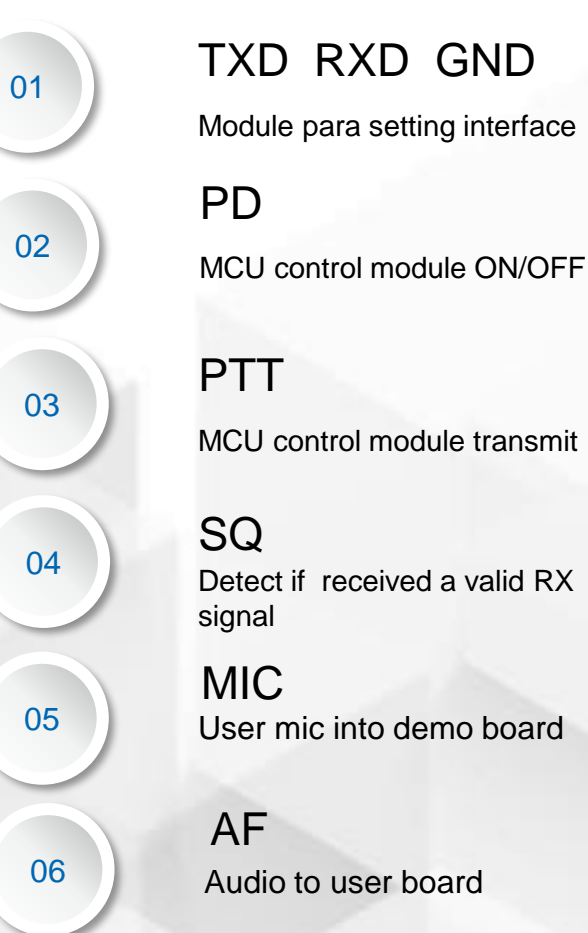

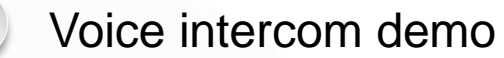

3.

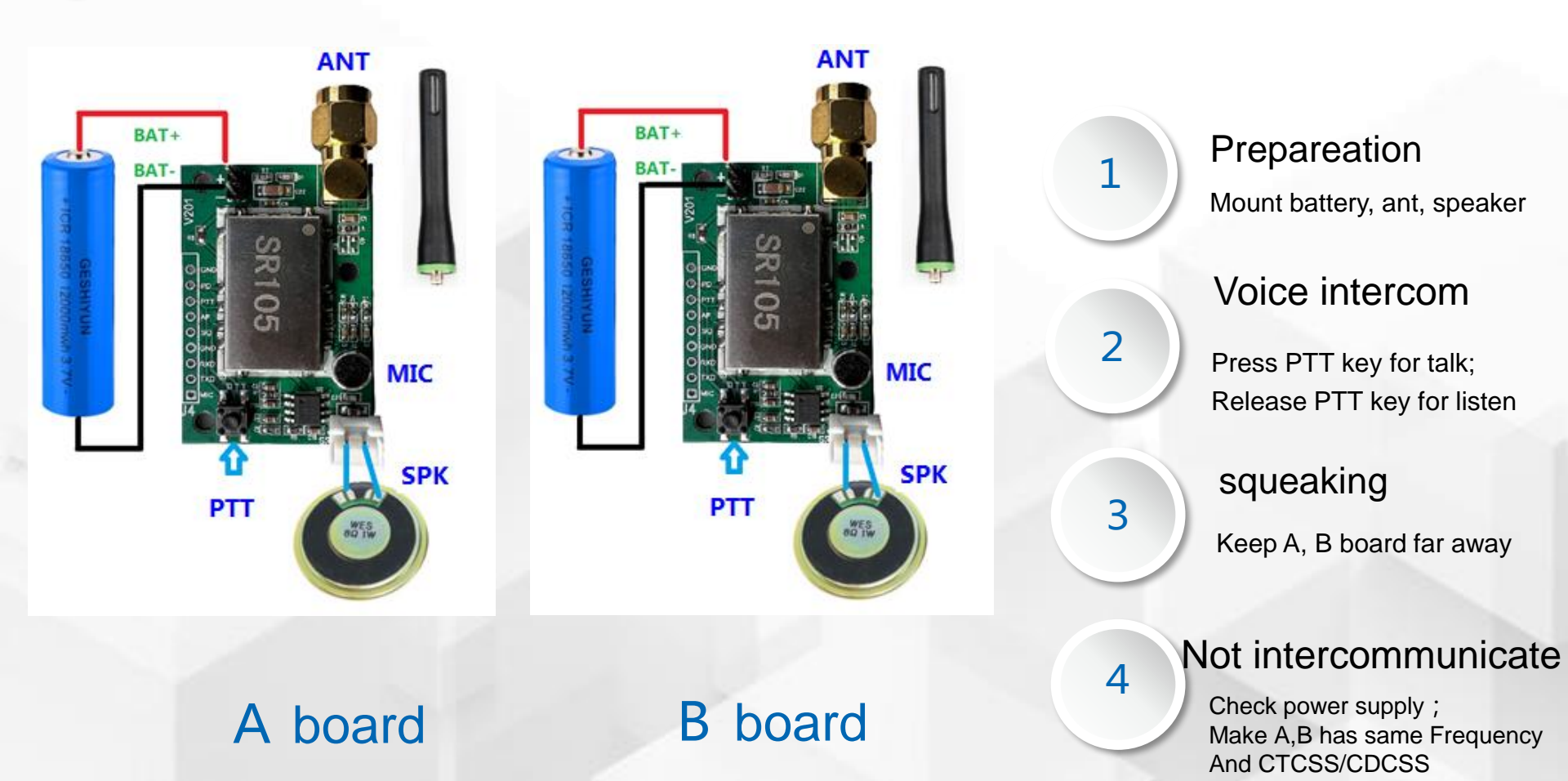

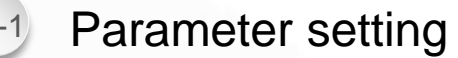

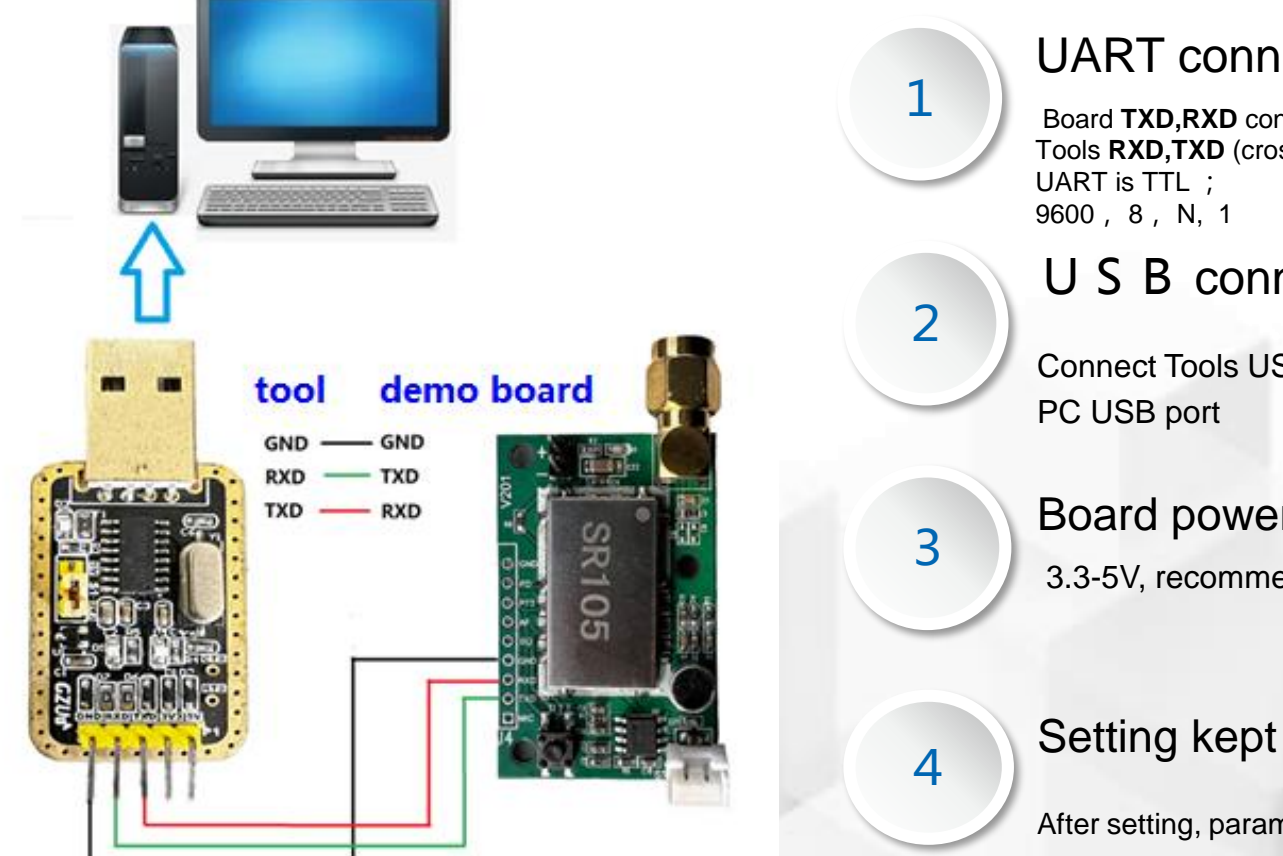

## **UART** connection

Board TXD,RXD connect with Tools **RXD,TXD** (crossing-link);

USB connection

Connect Tools USB with

Board power supply 3.3-5V, recommend 3.6-4.2V

After setting, parameter can be kept after power down

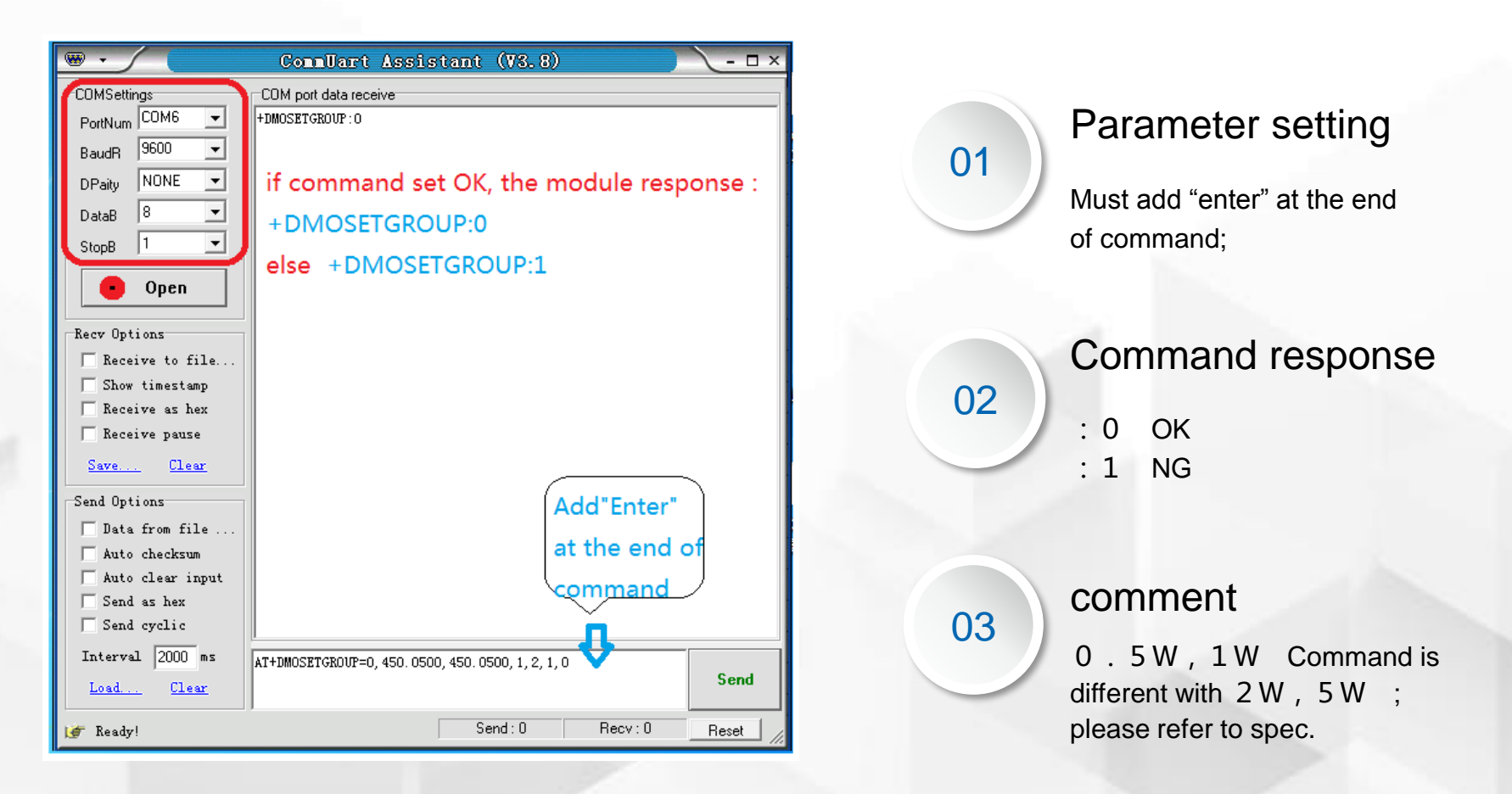

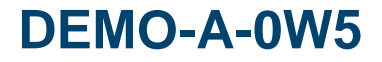

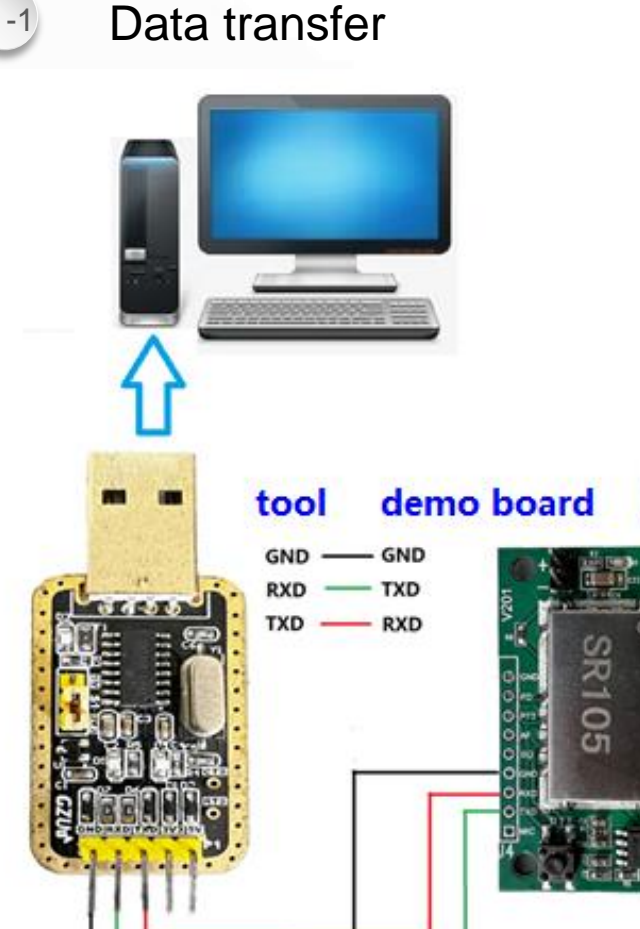

#### **UART** connection

Board **TXD,RXD** connect with Tools **RXD,TXD** (crossing-link) ; UART is TTL ; 9600 , 8 , N, 1

USB connection

Connect Tools USB with PC USB port

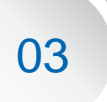

spec.

02

01

Data transfer/SMS Command refer to module

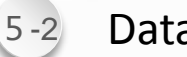

#### Data transfer

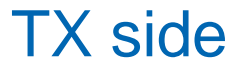

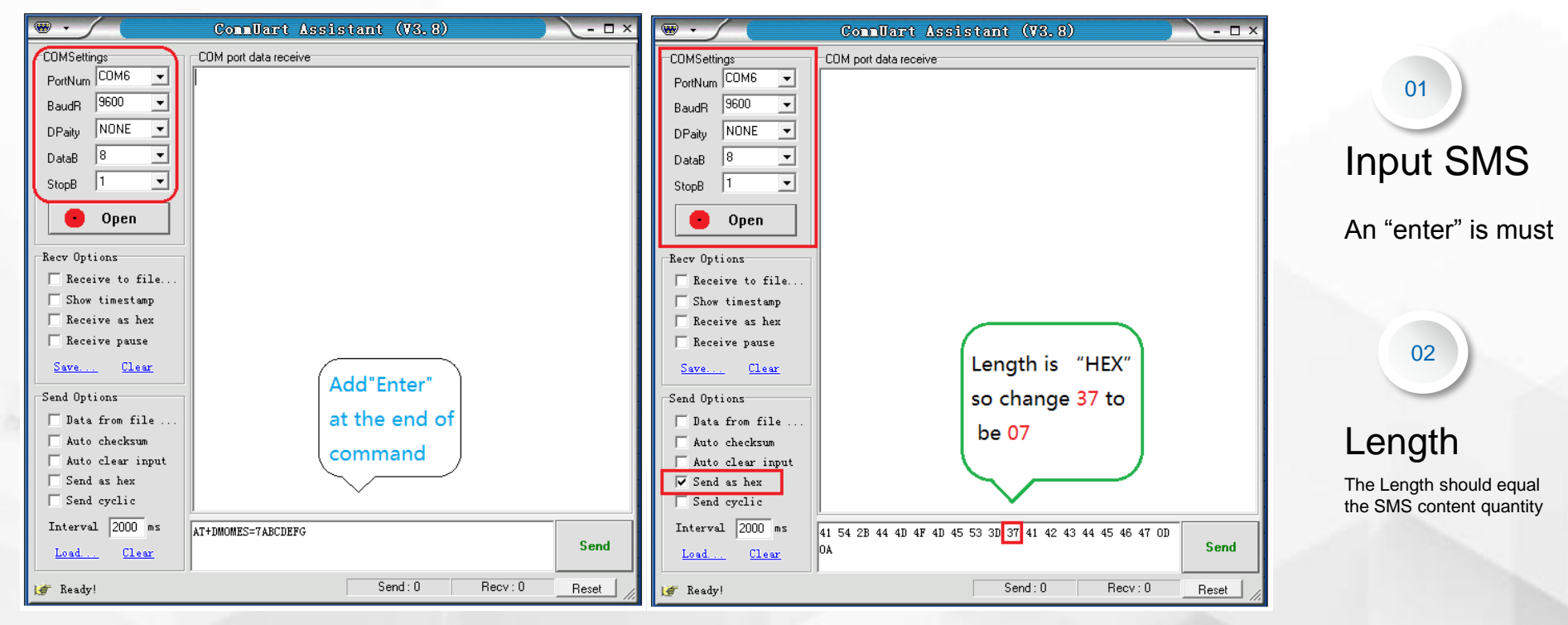

1) Type command with TEXT

2) Then swith to "send as hex"

message;

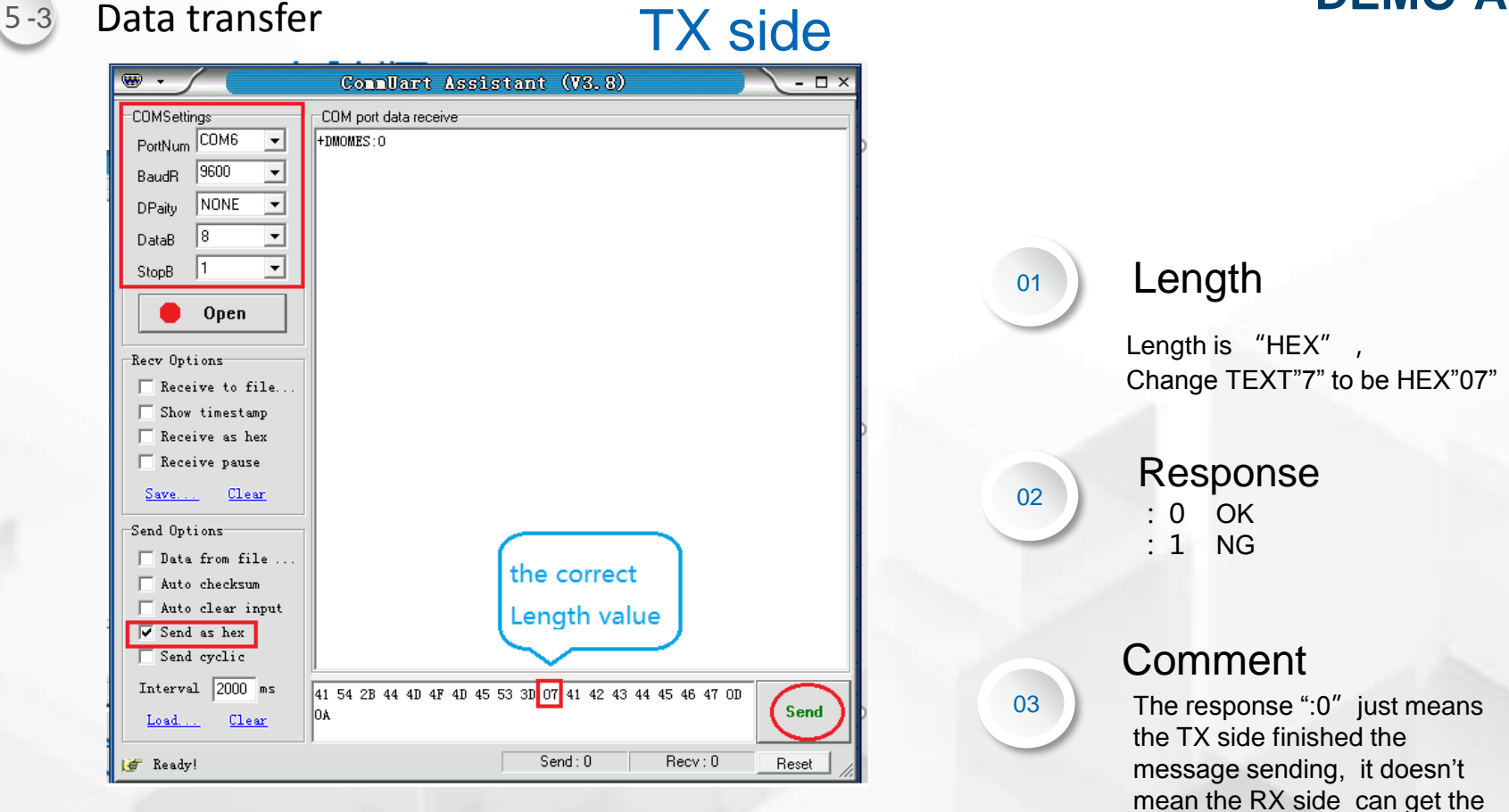

1) Change "37" to be "07", then "send"

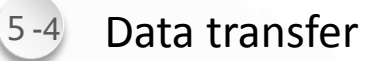

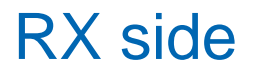

| · ·                      | Complart Assistant (V3.8) | ×        | · · /                    | CommUart Assistant (V3.8)                       | ) 🔶 — 🗆 ×     | 01                                 |
|--------------------------|---------------------------|----------|--------------------------|-------------------------------------------------|---------------|------------------------------------|
| COMSettings              | COM nort data receive     |          | COMSettings              | COM port data receive                           |               | UT                                 |
| PortNum COM6 💌           | +DMOMES=*ABCDEFG          |          | PortNum COM6 💌           | 2B 44 4D 4F 4D 45 53 3D 07 41 42 43 44 45 46 47 | AO DO         |                                    |
| BaudR 9600 💌             |                           |          | BaudR 9600 💌             |                                                 |               |                                    |
| DPaitu NONE 🔻            | RX side get the message   |          | DPaity NONE -            |                                                 |               | DV CMC Links                       |
| DataR 8                  |                           |          | DataB 8 🔻                |                                                 |               | RX SIVIS Upload                    |
|                          |                           |          |                          |                                                 |               |                                    |
| StopB                    |                           |          | StopB                    |                                                 |               | RX side received message           |
| 🕒 Open                   |                           |          | n 📄 Open                 |                                                 |               | it as all as the second difference |
|                          |                           |          |                          |                                                 |               | It sending the message to          |
| Recv Options             |                           |          | Recv Options             |                                                 |               | HOST/MCU automatically             |
| Receive to file          |                           |          | Receive to file          |                                                 |               | ·                                  |
| Show timestamp           |                           |          | Show timestamp           |                                                 |               |                                    |
| Keceive as hex           |                           |          | Receive as nex;          |                                                 |               |                                    |
| I neceive pause          |                           |          | j necerve pause          |                                                 |               | 02                                 |
| <u>Save</u> <u>Clear</u> |                           |          | <u>Save</u> <u>Clear</u> |                                                 |               | UZ                                 |
| Send Options             |                           |          | Send Options             |                                                 |               |                                    |
| 🔲 Data from file         |                           |          | 🗌 🔲 Data from file       |                                                 |               |                                    |
| 🗌 Auto checksum          |                           |          | 🔲 Auto checksum          |                                                 |               |                                    |
| 🗌 Auto clear input       |                           |          | 🗌 Auto clear input       |                                                 |               | Pasansa                            |
| Send as hex              |                           |          | Send as hex              |                                                 |               | Kesonse                            |
| Send cyclic              |                           |          | Send cyclic              |                                                 |               |                                    |
| Interval 2000 ms         |                           |          | Interval 2000 ms         |                                                 |               | DV side as a set set of            |
| Load Clear               |                           | Send     | Load Clear               |                                                 | Send          | RX side no need send               |
| 💣 Ready!                 | Send: 0 Recv: 0           | Reset // | 🍠 Ready!                 | Send: 0 R                                       | lecv: 0 Reset | response to module ;               |

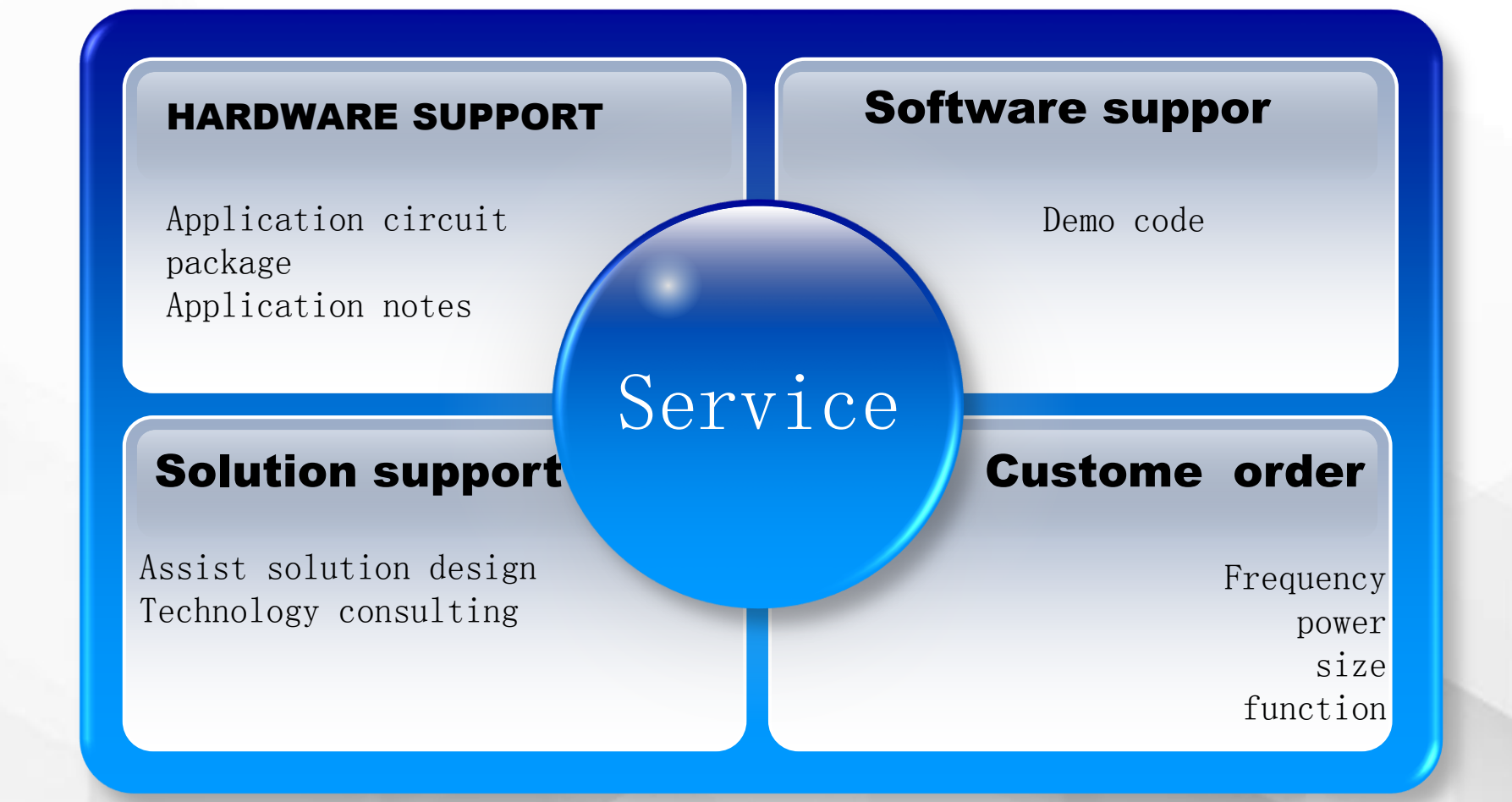

## www.sunrisedigit.com

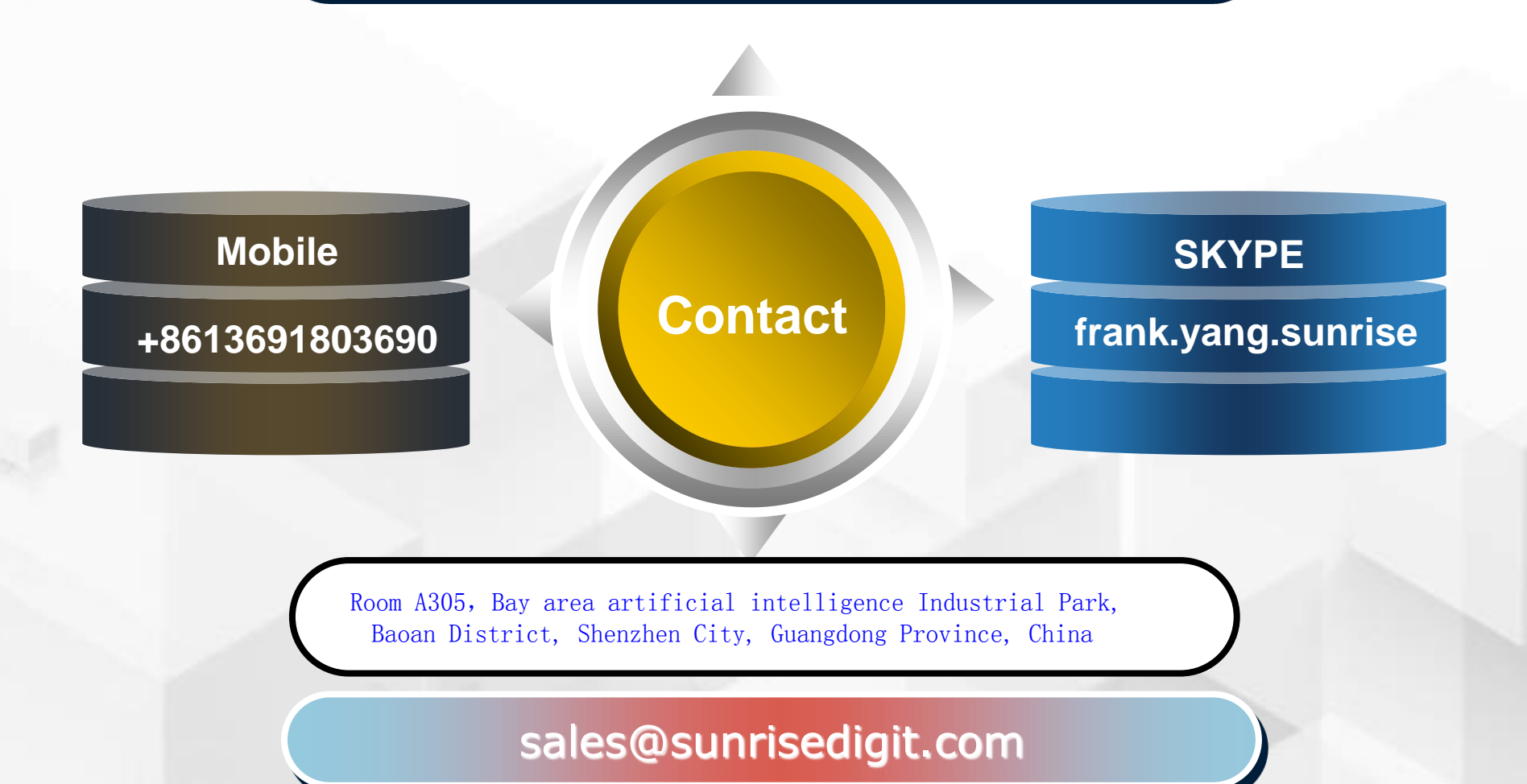